## Msi x58 pro-e MacOS installieren?

## Beitrag von "Ome" vom 2. Juli 2021, 19:52

Jetzt melde ich mich nach einer gefühlten Ewigkeit auch mal wieder 🙂

Das ist schade das das mit dem ausschneiden von Daten nicht geht finde es immer etwas umständlich die Datei zu kopieren und dann danach zu löschen.

Gibt es dafür vlt irgendein Zusatz Programm?

Ich möchte jetzt endlich auf Big Sur updaten habe mir dafür nochmal die alten Beiträge durchgelesen.

Peam hat geschrieben ich soll doch den Wert so setzen.

NVRAM->Add->7C436110-AB2A-4BBB-A880-FE41995C9F82

Bei "csr-active-config" den Wert auf "E7030000" setzen

Und nach dem Update auf Catalina wieder auf den ursprünglichen Wert wieder zurück sertzen nur weiß ich nicht mehr welcher das war ich habe gerade nach geschaut auf was der Wert bei mir jetzt steht. (siehe Bild)

| Passworunasii                         | ∓ Dala     | 0                   |
|---------------------------------------|------------|---------------------|
| PasswordSalt                          | Data       | $\diamond$          |
| ScanPolicy                            | Number     | 0                   |
| SecureBootModel                       | String     | Disabled            |
| Vault                                 | String     | Optional            |
| Tools                                 | Array      | 0 children          |
| ▼ NVRAM                               | Dictionary | 6 key/value pairs   |
| ▼Add                                  | Dictionary | 3 key/value pairs   |
| #4D1EDE05-38C7-4A6A-9CC6-4BCCA8B38C14 | Dictionary | 2 key/value pairs   |
| DefaultBackgroundColor                | Data       | <0000000>           |
| UIScale                               | : Data     | <01>                |
| #4D1FDA02-38C7-4A6A-9CC6-4BCCA8B30102 | Dictionary | 1 key/value pair    |
| rtc-blacklist                         | : Data     | $\diamond$          |
| 7C436110-AB2A-4BBB-A880-FE41995C9F82  | Dictionary | 5 key/value pairs   |
| SystemAudioVolume                     | * Data     | <28>                |
| boot-args                             | String     | alcid=12 keepsyms=1 |
| csr-active-config                     | Data       | <0000000>           |
| prev-lang:kbd                         | String     | de:3                |
| run-efi-updater                       | String     | No                  |
| ▼Delete                               | Dictionary | 3 key/value pairs   |
| #4D1EDE05-38C7-4A6A-9CC6-4BCCA8B38C14 | Array      | 2 children          |

Stimmt das so oder muss ich ihn auf etwas anders ändern?

Mit freundlichen Grüßen

Jerome